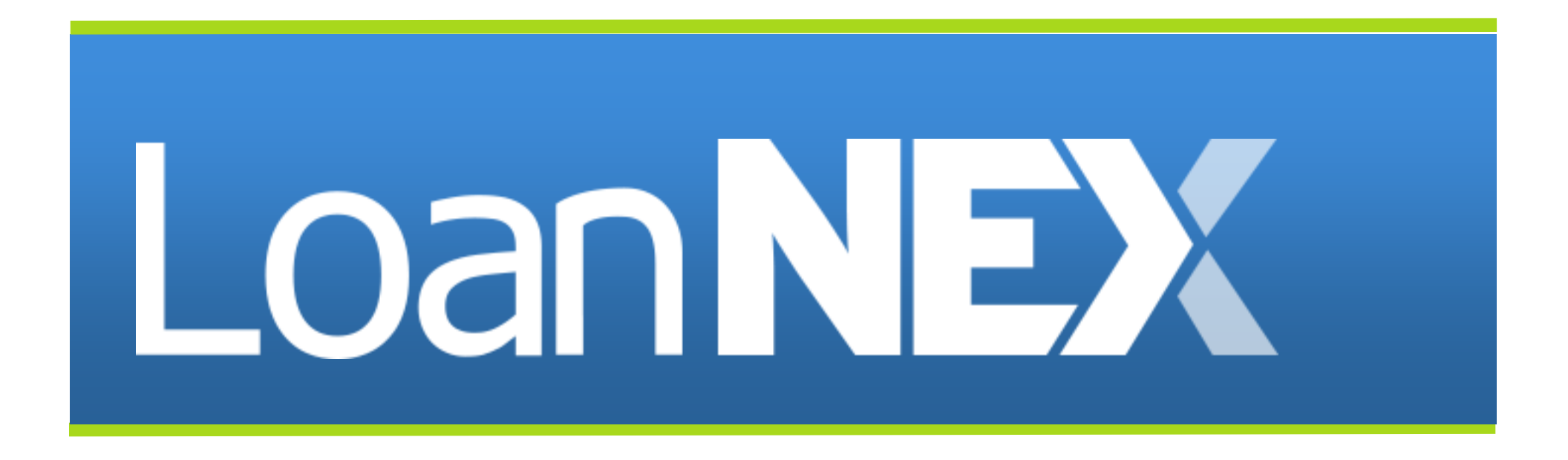

Managing Adjustments

Copyright Mortgage NEKS, LLC 2025

#### LoanNEX – Managing Adjustments

Select the link to go directly to page

- 1. Add New Adjustments
- 2. <u>Tie Adjustments to Loan Products</u>
- 3. <u>Viewing Historical Adjustments</u>
- 4. Effective Dating (see document LoanNEX Effective Dating Setup Guide)
- 5. Editing Live Adjustments
- 6. <u>Deleting Adjustments</u>
- 7. Examples
  - <u>FICO/LTV Adjustment</u>
  - <u>Condo Adjustment</u>
  - <u>Prepay Adjustment</u>

### Add New Adjustments

#### 1. Manage Credit Screens-> Manage Pricing

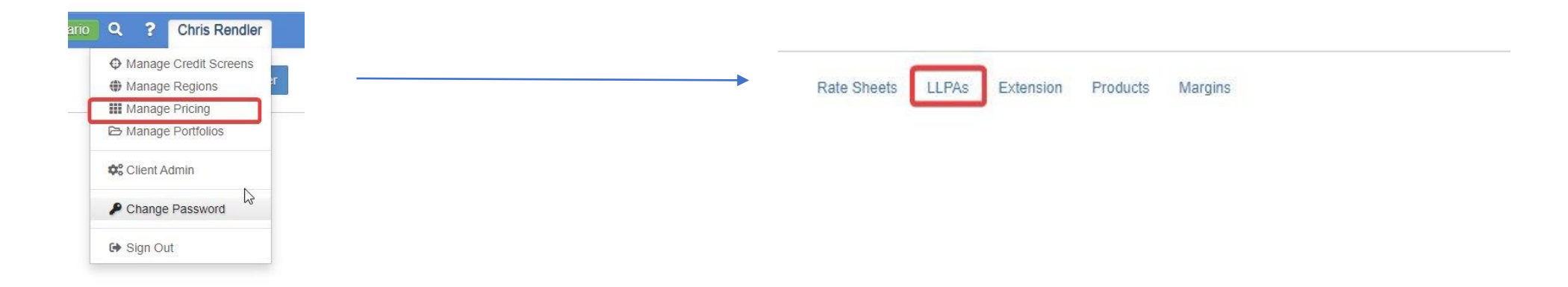

## Add New Adjustments (continued)

- Select Create Future Version if you'd like to create an LLPA effective in 1. the future. If you are creating an LLPA that is immediately active, do not select Create Future Version
- **Enter LLPA Name** 2.
- 3. **Enter LLPA Display Name (optional)**
- 4. **Enter Description (optional)**
- 5. Add LLPA configuration info:
  - LLPAs can be based on any inputs on the screen, including: 0
    - **Program attributes**
    - **Borrower attributes**
    - Location
    - **Derogatory Credit Events**
    - Minimums and maximums for all numerical inputs in LoanNEX

|   | Add New LLPA          |
|---|-----------------------|
| • | Create Future Version |
|   | LLPA Name *           |
|   | LLPA Display Name     |
|   | Description           |
|   |                       |

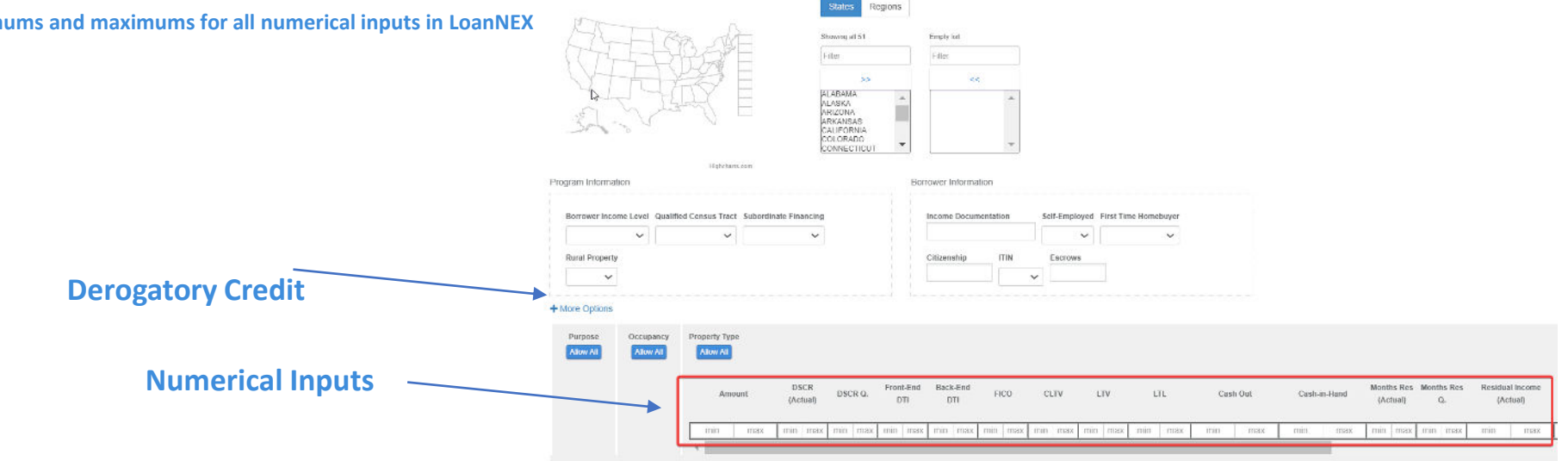

#### Add New Adjustments

1. Scroll to the right in bottom section to enter adjustment values for either price, rate, or maximum price

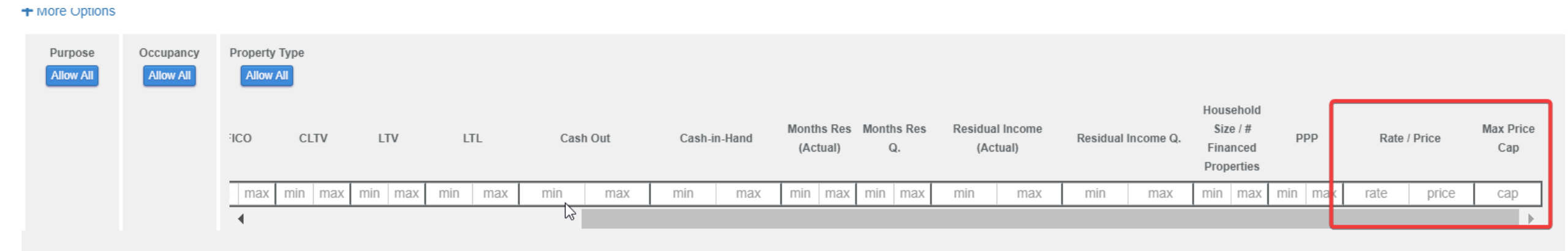

#### 2. Click Save when done

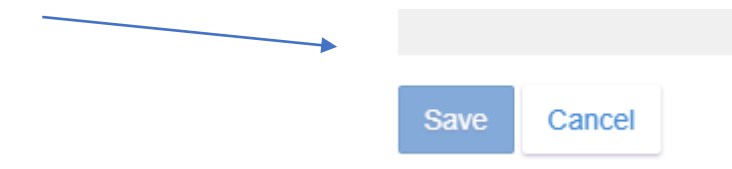

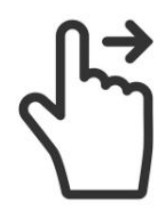

## Tie Adjustments to Products

#### 1. Manage Credit Screens-> Manage Pricing

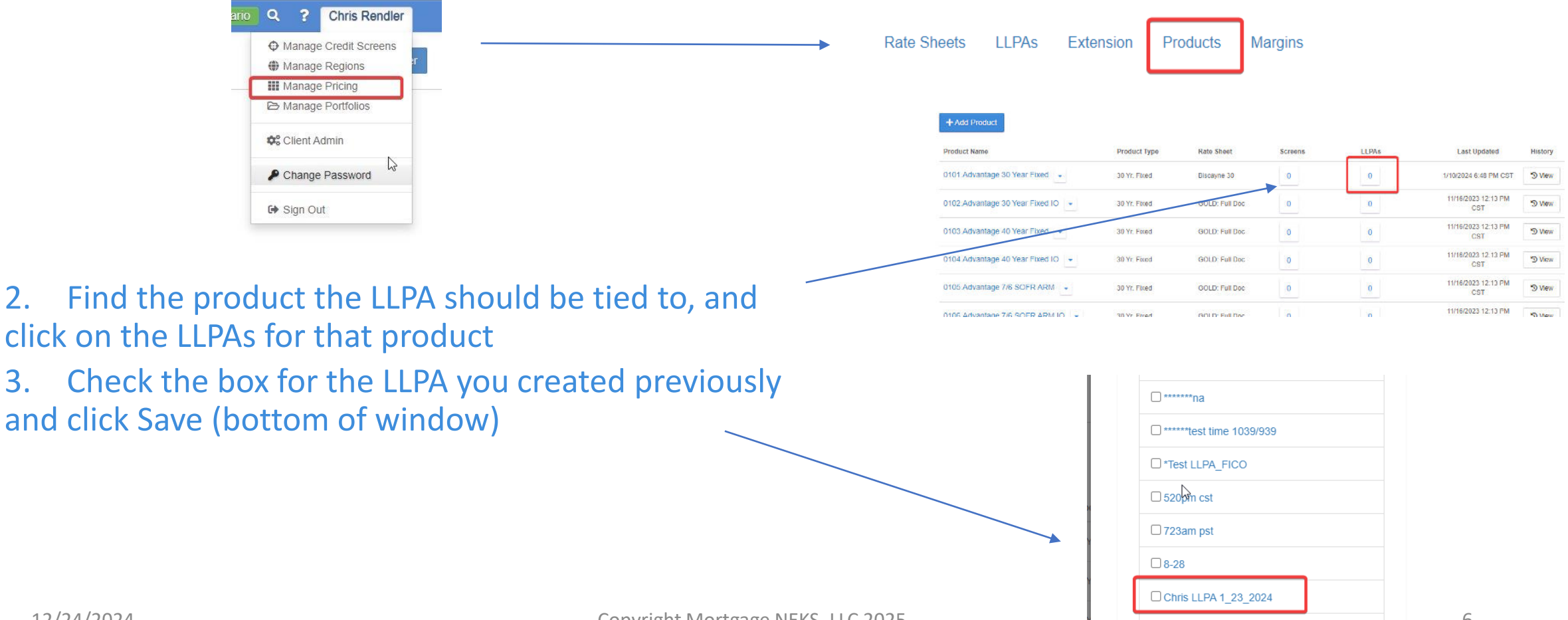

2.

3.

CD Domo 1 2 20244

## Viewing Historical Adjustments

- 1. In LLPA Manager, select View History for LLPA
- 2. Select Date you'd like to see LLPA version for

|   | Rate Sheets LLPAs          | Extension Products Margins    |                       |                  |          |
|---|----------------------------|-------------------------------|-----------------------|------------------|----------|
| I | + Add LLPA                 |                               |                       |                  |          |
|   | LLPA Name                  | LLPA Display Name Description | Last Updated          | Updated By       | Versions |
|   | ****                       | ****                          | 12/8/2023 2:05 PM CST | ChrisRendlerDemo | 'D View  |
| ş | *******                    | gds                           | 1/26/2024 8:00 AM CST | ChrisRendlerDemo | "D View  |
|   | *****************adampart2 | *********adampart2            | 1/25/2024 1:32 PM CST | ChrisRendlerDemo | ") View  |
|   | *******Adam                | ******Adam                    | 1/23/2024 2:30 PM CST | ChrisRendlerDemo | " View   |
|   | ******5pm cst lipa         | ******5pm cst lipa            | 1/24/2024 4:00 PM CST | ChrisRendlerDemo | " View   |
|   |                            |                               |                       |                  |          |

|     | LLPAs Screen History | c |
|-----|----------------------|---|
| roc | Historical Dates:    |   |
|     | Submit               |   |

# Editing Live Adjustments

The following steps should be taken when you need to edit either values or configuration of a CURRENT adjustment

- 1. In LLPA Manager, select View History for LLPA
- 2. In the adjustment editor, change any config as needed for the current adjustment

| Rate Sheets                 | Extension Products Margins    |                       |                  |          |
|-----------------------------|-------------------------------|-----------------------|------------------|----------|
| LLPA Name                   | LLPA Display Name Description | Last Updated          | Updated By       | Versions |
| ****                        |                               | 12/8/2023 2:05 PM CST | ChrisRendlerDemo | 3 View   |
| ****                        | gds                           | 1/26/2024 8:00 AM CST | ChrisRendlerDemo | 3 View   |
| ******************adampart2 | **********adampart2           | 1/25/2024 1:32 PM CST | ChrisRendlerDemo | 3 View   |
| *******Adam                 | *******Adam                   | 1/23/2024 2:30 PM CST | ChrisRendlerDemo | 3 View   |
| ******5pm cst llpa          | ******5pm cst llpa            | 1/24/2024 4:00 PM CST | ChrisRendlerDemo | 3 View   |
| ******na                    | *******na                     | 1/24/2024 2:21 PM CST | ChrisRendlerDemo | 3 View   |
| *****test time 1039/939     | ******test time 1039/939      | 12/6/2023 9:39 AM CST | ChrisRendlerDemo | 3 View   |
| **Test Adjustment           | **Test Adjustment             | 1/29/2024 8:19 AM CST | ChrisRendlerDemo | 3 View   |

### **Deleting Adjustments**

- 1. In LLPA Manager, select the dropdown arrow next to an LLPA you'd like to delete
- 2. Type DELETE to confirm removal
  - Note: this will remove the LLPA from the product (no need for extra step to untie)

| ******ada    | mpart2         | *******adampart2 | 1/. |
|--------------|----------------|------------------|-----|
| *******Adam  | •              | *******Adam      | 1/. |
| *****5pm cst | Edit<br>Delete | **5pm cst llpa   | 1/. |
| *******na    |                | ********na       | 1/. |

| 🛓 Guid  | elines                                                 |  |  |  |  |  |  |  |
|---------|--------------------------------------------------------|--|--|--|--|--|--|--|
|         | Delete LLPA ×                                          |  |  |  |  |  |  |  |
| Produ   | Are you sure you want to permanently delete this LLPA? |  |  |  |  |  |  |  |
|         | DELETE                                                 |  |  |  |  |  |  |  |
| ay Name | Delete Cancel                                          |  |  |  |  |  |  |  |

# Examples: FICO/LTV Adjustment

#### This example is configuration of the following adjustment

| Price Adjustments | LTV    |                |
|-------------------|--------|----------------|
|                   | <= 60% | >60 to <=65% 3 |
| FICO >= 800       | 0.70   | 0.65           |
|                   |        | 1              |

| I Income<br>Residual Income Q. | Size / #<br>ncome Q. Financed PPP   | Rate / Price Max Price<br>Cap                                                                 |
|--------------------------------|-------------------------------------|-----------------------------------------------------------------------------------------------|
|                                | Properties                          |                                                                                               |
| max min max                    | max min max min max                 | rate 0.7 car                                                                                  |
| max min max                    | max min max min max                 | rate 0.65 ca                                                                                  |
| max min max                    | max min max min max                 | rate price ca                                                                                 |
| n<br>n<br>n                    | n max min<br>n max min<br>n max min | n max min max min max   n max min max min max   n max min max min max   n max min max min max |

This example is configuration of the following adjustment

| ¢                 | LTV    |                    |
|-------------------|--------|--------------------|
|                   | >65 to | <=70% >70 to <=75% |
| Condo (LR and HR) | -0.    | 10 -0.20           |
|                   | •      | 40 0.05            |

| Warrantab | e Condo | Property 1<br>Non-Warr | Type<br>antable ( | Condo | fignede | ote   |      |       |      |     |       |     |        |      |        |     |     |      |       |       |         |       |        |       |        |         |          |            |           | Hous | ehold  |     |     |        |       |           |
|-----------|---------|------------------------|-------------------|-------|---------|-------|------|-------|------|-----|-------|-----|--------|------|--------|-----|-----|------|-------|-------|---------|-------|--------|-------|--------|---------|----------|------------|-----------|------|--------|-----|-----|--------|-------|-----------|
| Ar        | nount   | D                      | SCR               | DSC   | RQ.     | Front | -End | Back- | -End | FIC | 0     | CLT | v      | LTV  |        | LTL | L   | Cash | h Out | Cash- | in-Hand | Monti | hs Res | Monti | hs Res | Residua | l Income | Residual I | Income Q. | Siz  | e/#    | PF  | PP  | Rate / | Price | lax Price |
|           |         | (Ac                    | itual)            |       |         | DI    |      | DI    |      |     |       |     | _      |      |        |     |     |      |       |       |         | (AC   | itual) |       | al.    | (AC     | uai)     |            |           | Prop | erties |     |     |        |       | Сар       |
| min       | max     | min                    | max               | min   | max     | min   | max  | min   | max  | min | max n | 1in | max 65 | .01  | 70 mi  | in  | max | min  | max   | min   | max     | min   | max    | min   | max    | min     | max      | min        | max       | min  | max    | min | max | rate   | -0.1  | cap       |
| min       | max     | min                    | max               | min   | max     | min   | max  | min   | max  | min | max n | nin | max 70 | .01  | 75 mi  | in  | max | min  | max   | min   | max     | min   | max    | min   | max    | min     | max      | min        | max       | min  | max    | min | max | rate   | -0.2  | cap       |
| min       | max     | min                    | max               | min   | max     | min   | max  | min   | max  | min | max n | nin | max m  | in m | iax mi | in  | max | min  | max   | min   | max     | min   | max    | min   | max    | min     | max      | min        | max       | min  | max    | min | max | rate   | price | cap       |

### Examples: PrePayment Penalty Adjustments

#### This example is configuration of the following adjustment

| В | Other Price Adjustm           | ents       | LLPA   | Max Price |
|---|-------------------------------|------------|--------|-----------|
| 9 |                               | No Penalty | -1.000 | 100.500   |
| C | Prepay Penalty <sup>1-4</sup> | 12 Months  | -0.750 | 101.500   |
| 1 | (Investor Only)               | 24 Months  | -0.375 | 101.750   |
| 2 |                               | 36 Months  | 0.000  | 102.000   |
| 3 |                               | 48 Months  | 0.250  | 102.250   |
| 4 |                               | 60 Months  | 0.500  | 102.500   |
|   | 1                             |            |        |           |

Occupancy Property Type Allow All Allow All House DSCR Front-End Back-End FICON Months Res Months Res Residual Income Size / Max DSCR Q. CLTV LTV LTL Amount Cash Out Cash-in-Hand Residual Income Q. PPP Rate / Price (Actual) DTI DTI Q. (Actual) Financ (Actual) Propert min max min max min max min max min max min max min max min max min max min max min max min max min max min max min max min m min 11 rate -1 min max 12 23 rate -0.75 min max min max min max min max min max min max min max min max min max min max min max min max min max min max min 24 -0.375 min max min max min max min max min max min min max min m 35 rate min max min max min max min max max min max min max min max min max 36 min max min max min 47 rate min max min max min max min max min max min max min max min max min max min max min max min max min max 0 min max min max min max min max min max min max min max min max min max min max min max min max min max min max min max min 48 59 rate 0.25 0.5 60 max rate min max min max min max min max min max min max min max min max min max min max min max min | max min max min max min max min min max min max min max min max min max min max min max min min max min max min max min min max min min max rate price min max max min max max

Purpose

Allow All

#### Submit a Case to LoanNEX Support

- 1. Select the appropriate email address below:
  - Client Support / Configuration Settings: <u>support@loannex.com</u>
  - Eligibility & Pricing Inquiries: <u>investorsupport@loannex.com</u>
  - Sales: <u>sales@loannex.com</u>
  - General Inquiries: info@loannex.com
  - Billing Inquiries: <u>support@loannex.com</u>
- 2. Include Contact Information: Name, Company Name, Email, Telephone
- 3. Include a detailed description of your Case
- 4. A Case will be created, and the appropriate LoanNEX Team member notified
- 5. LoanNEX will respond within one business day to address your Case